## Zadanie 5. Przykład zastosowania arkusza kalkulacyjnego Excel do analizy ABC/XYZ.

Część 1 analiza ABC.

1. W pierwszym arkuszu sporządź menu tak jak na poniższym ekranie.

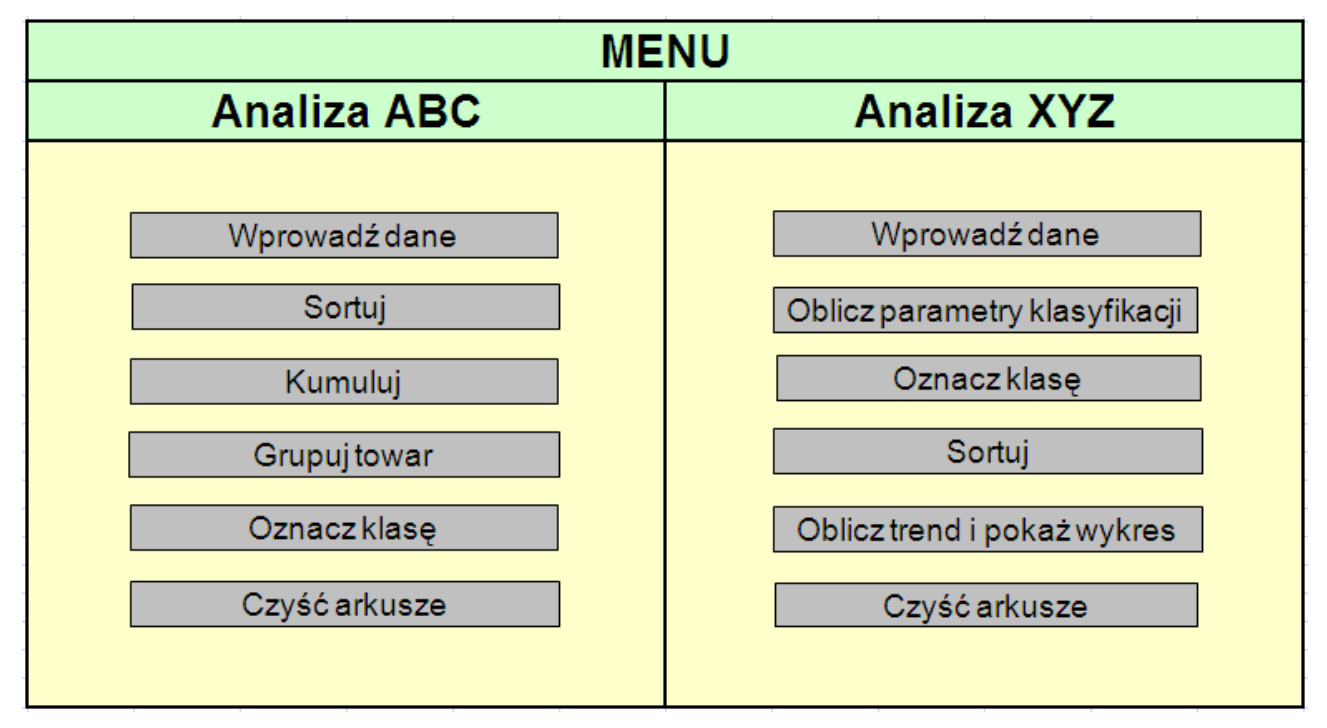

2. W kolejnym arkuszu wykonaj tabelę.

| Menu             |              |                      |                     |                    |                                 |                                       |       |
|------------------|--------------|----------------------|---------------------|--------------------|---------------------------------|---------------------------------------|-------|
| Wartości<br>demo | Nazwa towaru | Zużycie<br>ilościowe | Cena<br>jednostkowa | Wartość<br>zużycia | Udział %<br>wartości<br>zużycia | Skumulowana<br>wartość<br>zużycia w % | Klasa |
|                  |              |                      |                     | 0                  | 0,00%                           |                                       |       |
|                  |              |                      |                     | 0                  | 0,00%                           |                                       |       |
|                  |              |                      |                     | 0                  | 0,00%                           |                                       |       |
|                  |              |                      |                     | 0                  | 0,00%                           |                                       |       |
|                  |              |                      |                     | 0                  | 0,00%                           |                                       |       |
|                  |              |                      |                     | 0                  | 0,00%                           |                                       |       |
|                  |              |                      |                     | 0                  | 0,00%                           |                                       |       |
|                  |              |                      |                     | 0                  | 0,00%                           |                                       |       |
|                  |              |                      |                     | 0                  | 0,00%                           |                                       |       |
|                  |              |                      |                     | 0                  | 0,00%                           |                                       |       |
|                  |              |                      |                     | 0                  | 0,00%                           |                                       |       |
|                  |              |                      |                     | 0                  | 0,00%                           |                                       |       |
|                  |              |                      |                     | 0                  | 0,00%                           |                                       |       |
|                  |              |                      |                     | 0                  | 0,00%                           |                                       |       |
|                  |              |                      |                     | 0                  | 0,00%                           |                                       |       |
|                  |              |                      |                     | 0                  | 0,00%                           |                                       |       |
|                  |              |                      |                     | 0                  | 0,00%                           |                                       |       |
|                  |              |                      |                     | 0                  | 0,00%                           |                                       |       |
|                  |              |                      |                     | 0                  | 0,00%                           |                                       |       |
|                  |              |                      |                     | U                  | 0,00%                           |                                       |       |
|                  | 1            |                      |                     |                    |                                 |                                       |       |

### Wskazówki:

Wartość zużycia = Zużycie ilościowe \* Cena jednostkowa

Udział % wartości zużycia = Wartość zużycia / Suma wartości zużycia

Zastosuj formułę jeżeli, dla której w przypadku sumy wartości zużycia = 0 wartość % udziału też jest = 0.

- 3. Zarejestruj makra przełączania się pomiędzy arkuszami z menu i danymi. Przyciskowi Menu przyporządkuj makro przełączania do menu, a przyciskowi Wprowadź dane przyporządkuj makro przełączania do arkusza z danymi.
- 4. Zarejestruj makro Demo i wprowadź przykładowe dane w trzech pierwszych kolumnach. Stworzone makro przyporządkuj przyciskowi Wartości demo.
- 5. Zarejestruj makro Sort wykonujące sortowanie malejące Wartości zużycia i przypisz je odpowiedniemu przyciskowi menu.
- 6. Zarejestruj makro Kumuluj, w którym będą wykonywane obliczenia narastającego przyrostu wartości kolumny Skumulowana wartość zużycia w % i przypisz je odpowiedniemu przyciskowi menu.
- 7. Zarejestruj makra Grupuj oraz Oznacz, które przedstawią dane zgodnie z następującymi zasadami:
  - grupa A zapasy "cenne", stanowiące 5-20% liczebności asortymentowej zapasów, ale mające znaczny udział w ich wartości, sięgający 75-80%; tej grupie pozycji asortymentowych o wysokiej wartości i (lub) dużym udziale w kosztach materiałowych ogółem należy poświęcić szczególną uwagę;
  - grupa B zapasy mające udział 15-20% zarówno w liczebności asortymentowej zapasów, jak i ich wartości;
  - grupa C zapasy o charakterze masowym, mające największy udział w liczebności asortymentowej, tj. 60-80%, i bardzo niski udział w liczebności w wartości – około 5%.

| Nazwa towaru   | Zużycie<br>ilościowe | Cena<br>jednostkowa | Wartość<br>zużycia | Udział %<br>wartości<br>zużycia | Skumulowana<br>wartość<br>zużycia w % | Klasa |
|----------------|----------------------|---------------------|--------------------|---------------------------------|---------------------------------------|-------|
| Śrubka M11     | 110                  | 11                  | 1210               | 9,50%                           | 9,50%                                 | Α     |
| Śrubka M10     | 120                  | 10                  | 1200               | 9,42%                           | 18,92%                                | A     |
| Śrubka M9      | 130                  | 9                   | 1170               | 9,19%                           | 28,10%                                | A     |
| Śrubka M8      | 140                  | 8                   | 1120               | 8,79%                           | 36,90%                                | A     |
| Śrubka M7      | 150                  | 7                   | 1050               | 8,24%                           | 45,14%                                | A     |
| Nakrętka M7    | 170                  | 6                   | 1020               | 8,01%                           | 53,15%                                | A     |
| Nakrętka M6    | 165                  | 5                   | 825                | 6,48%                           | 59,62%                                | A     |
| Śrubka M6      | 125                  | 6                   | 750                | 5,89%                           | 65,51%                                | A     |
| Nakrętka M8    | 100                  | 7                   | 700                | 5,50%                           | 71,01%                                | A     |
| Nakrętka M9    | 85                   | 8                   | 680                | 5,34%                           | 76,35%                                | Α     |
| Nakrętka M10   | 75                   | 9                   | 675                | 5,30%                           | 81,65%                                | В     |
| Nakrętka M5    | 160                  | 4                   | 640                | 5,02%                           | 86,67%                                | В     |
| Śrubka M5      | 100                  | 5                   | 500                | 3,93%                           | 90,60%                                | В     |
| Podkładka M8   | 65                   | 4                   | 260                | 2,04%                           | 92,64%                                | В     |
| Podkładka M6   | 90                   | 2                   | 180                | 1,41%                           | 94,05%                                | В     |
| Gwożdzie 2,5"  | 357                  | 0,5                 | 178,5              | 1,40%                           | 95,45%                                | С     |
| Gwożdzie 1,5"  | 345                  | 0,5                 | 172,5              | 1,35%                           | 96,80%                                | С     |
| Podkładka M7   | 55                   | 3                   | 165                | 1,30%                           | 98,10%                                | С     |
| Podkładka M5   | 125                  | 1                   | 125                | 0,98%                           | 99,08%                                | Ċ     |
| Gwożdzie 1,75" | 234                  | 0,5                 | 117                | 0,92%                           | 100,00%                               | С     |

Makra przypisz odpowiednim przyciskom. Tabela z danymi może wyglądać następująco.

8. Stwórz makro służące czyszczeniu danych i przypisz je odpowiedniemu przyciskowi.

Oznaczenia grup wykonaliśmy ręcznie dlatego kolory i klasy są poprawne tylko dla naszych danych. Aby nasz arkusz był uniwersalny dla wszystkich danych musimy zmodyfikować powyższe procedury w Edytorze Visual Basic.

#### Procedura przypisana do przycisku Grupuj towar:

```
Sub grupuj()
'grupuj Makro
'procedura oznacza kolorami grupy
Dim komórka As Range
Sheets("Dane").Select
 Const indzol = 6
 Const indczerw = 3
Const indziel = 10
   For Each komórka In Range("h6:h25")
     If komórka > 0 And komórka <= 0.8 Then
        komórka.Interior.ColorIndex = indzol
        komórka.Select
     ElseIf komórka > 0.8 And komórka <= 0.95 Then
        komórka.Interior.ColorIndex = indczerw
        komórka.Select
     ElseIf komórka > 0.95 And komórka <= 1 Then
        komórka.Interior.ColorIndex = indziel
        komórka.Select
     End If
Next komórka
Range("h6").Select
End Sub
```

#### Procedura przypisana do przycisku Oznacz klasę:

```
Sub klasy()
'klasy Makro
'procedura oznacza klasy literami A, B, C
Dim i As Integer
Sheets("Dane").Select
   For i = 6 To 24
     If Cells(i, 8) > 0 And Cells(i, 8) <= 0.8 Then
       Cells(i, 9) = "A"
     Else
     If Cells(i, 8) > 0.8 And Cells(i, 8) <= 0.95 Then
       Cells(i, 9) = "B"
     Else
     If Cells(i, 8) > 0.95 And Cells(i, 8) \leq 1 Then
       Cells(i, 9) = "C"
     End If
     End If
     End If
   Next i
End Sub
```

# Załącznik

Kolory i ich indeksy

| Index | Color | Index | Color | Index | Color |
|-------|-------|-------|-------|-------|-------|
| 1     |       | 21    |       | 41    |       |
| 2     |       | 22    |       | 42    |       |
| 3     |       | 23    |       | 43    |       |
| 4     |       | 24    |       | 44    |       |
| 5     |       | 25    |       | 45    |       |
| 6     |       | 26    |       | 46    |       |
| 7     |       | 27    |       | 47    |       |
| 8     |       | 28    |       | 48    |       |
| 9     |       | 29    |       | 49    |       |
| 10    |       | 30    |       | 50    |       |
| 11    |       | 31    |       | 51    |       |
| 12    |       | 32    |       | 52    |       |
| 13    |       | 33    |       | 53    |       |
| 14    |       | 34    |       | 54    |       |
| 15    |       | 35    |       | 55    |       |
| 16    |       | 36    |       | 56    | 2     |
| 17    | 1     | 37    |       |       |       |
| 18    |       | 38    |       |       | -     |
| 19    |       | 39    |       |       |       |
| 20    |       | 40    |       |       |       |